CURSO 2023-2024

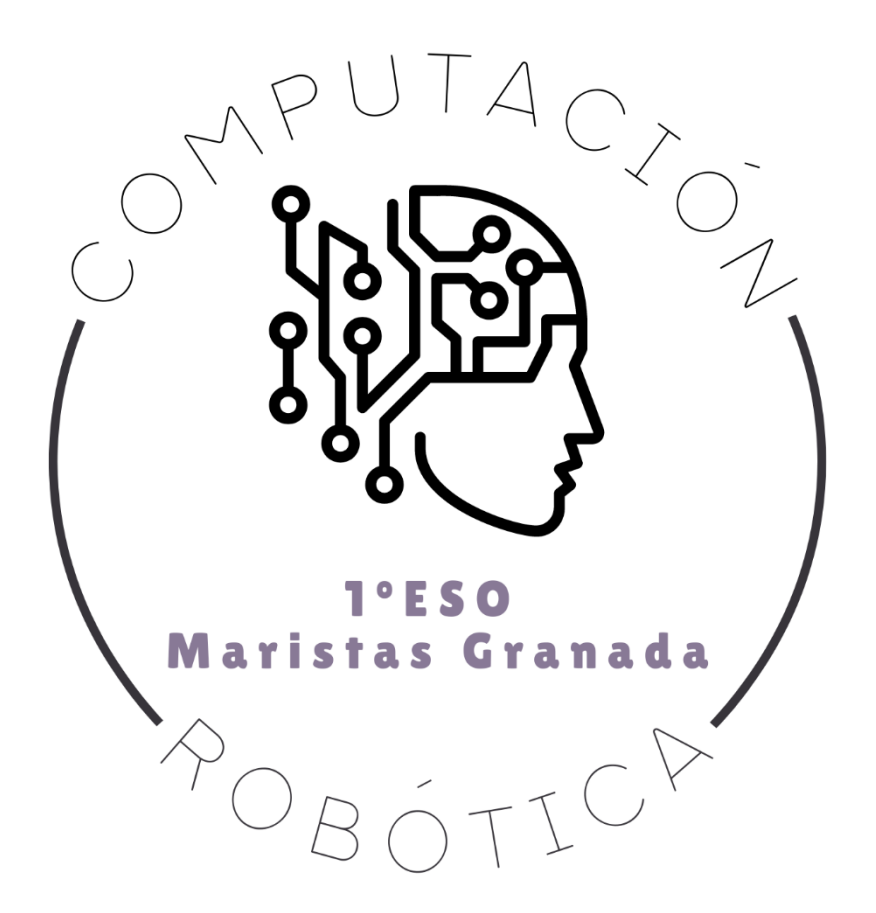

# RETO 16: SEGUNDO VIDEOJUEGO CON SCRATCH: SALTAR

COMPUTACIÓN Y ROBÓTICA 1ºESO

COLEGIO MARISTA LA INMACULADA CALLE SÓCRATES, 8 18002 - GRANADA

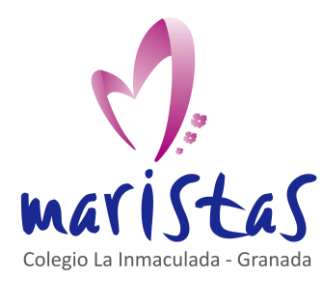

| Reto | 16 |  |
|------|----|--|
|      |    |  |

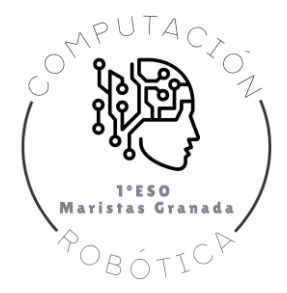

# Índice

| 0. Ubicación en la programación              | 2  |
|----------------------------------------------|----|
| 1. Descripción del producto final a entregar | 3  |
| 2. Aprendemos practicando                    | 4  |
| 2.1 Videojuego paso a paso                   | 4  |
| 3. Por si quieres seguir ampliando en casa   | 15 |

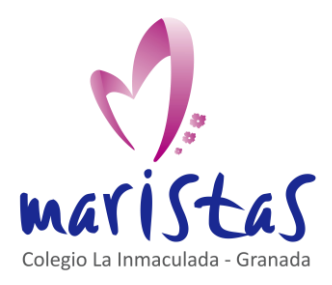

Segundo videojuego con Scratch: Saltar Saberes aplicados a contextos reales Computación y Robótica 1ºESO

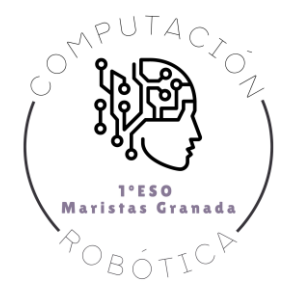

# 0. Ubicación en la programación

Título: Reto 16. Segundo videojuego con Scratch: Saltar

Evaluación: Tercera

Temporalidad: 1 sesión (2 horas consecutivas)

Índice de contenidos: ..

Breve resumen de la situación: ...

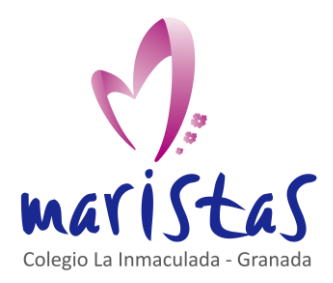

Segundo videojuego con Scratch: Saltar Saberes aplicados a contextos reales Computación y Robótica 1ºESO

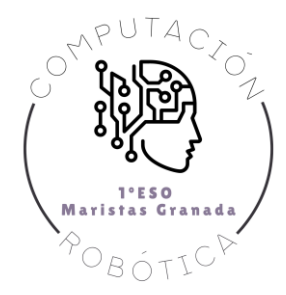

# 1. Descripción del producto final a entregar

En este tema

Los retos se califican según los siguientes criterios:

• Están completos

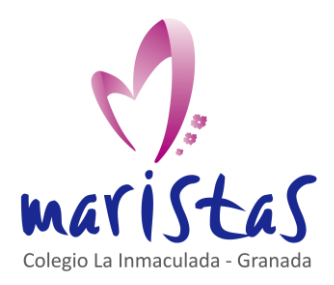

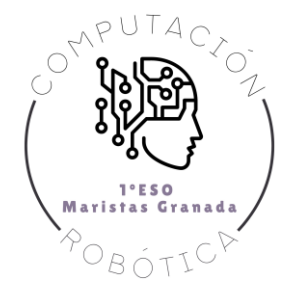

## 2. Aprendemos practicando

Vamos a simular el famoso "juego del dinosaurio" cuando el navegador Chrome trabaja sin conexión a internet:

https://dinorunner.com/es

#### 2.1 Videojuego paso a paso

Creamos el suelo. Un objeto formado por un rectángulo negro sobre el que correrá nuestro personaje.

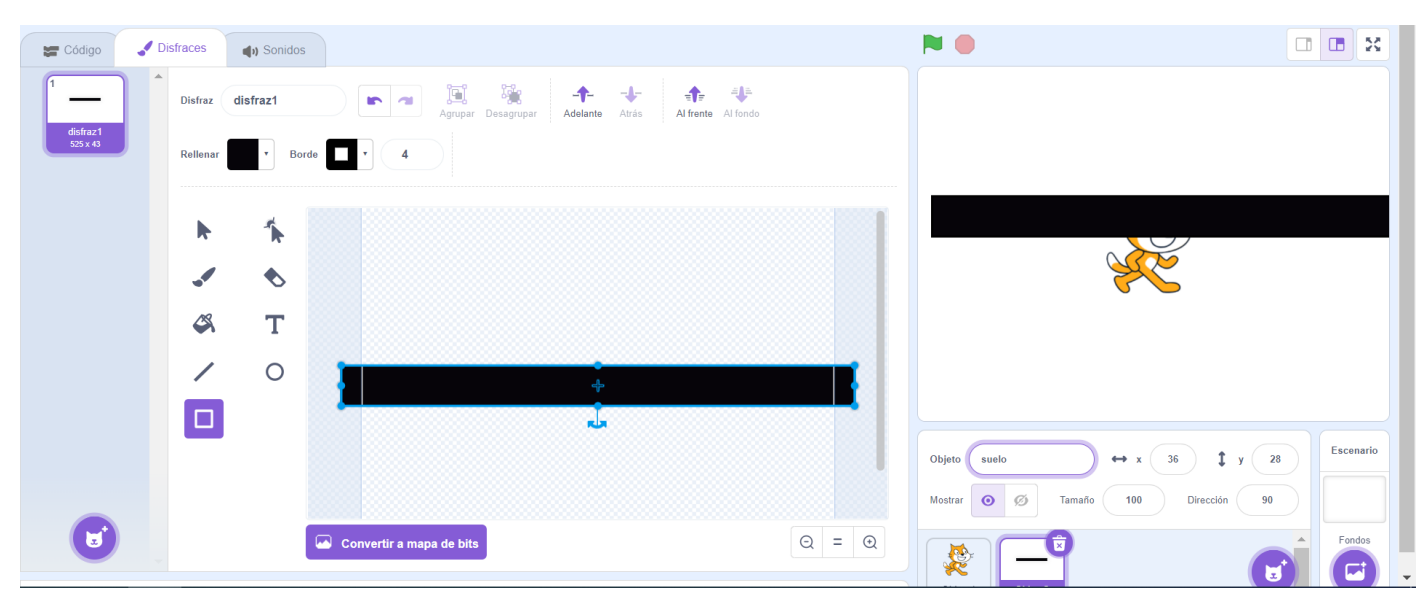

IMPORTANTE. En la zona de edición, ajusta el centro del rectángulo con el centro del objeto. Así la programación del objeto estará siempre vinculada al centro del rectángulo.

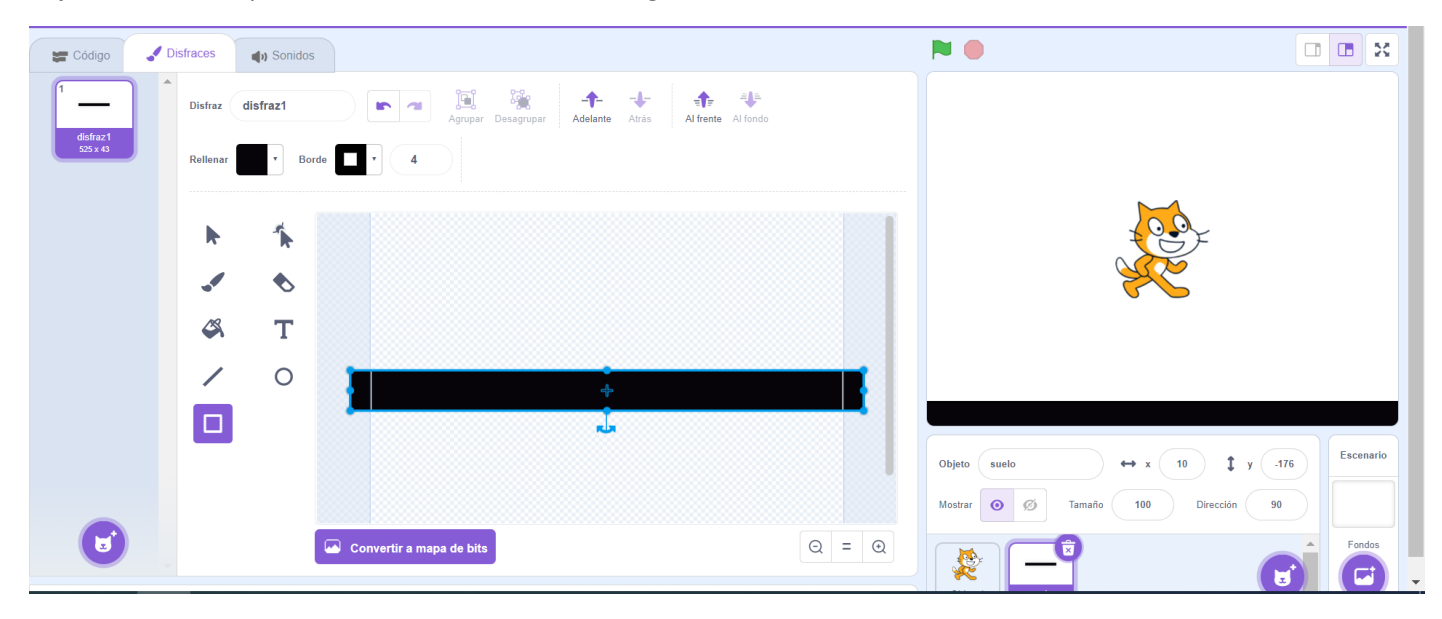

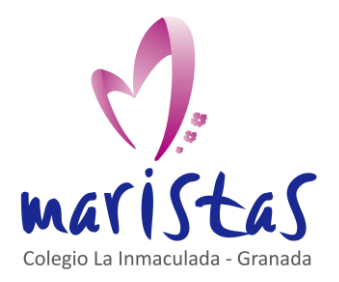

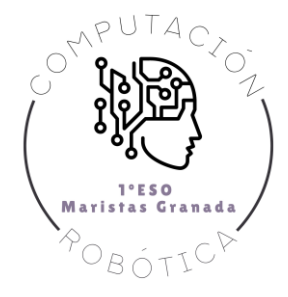

Ajustamos el tamaño del personaje principal a 40. Elegimos nuestro gato, por tener dos disfraces que dan sensación de estar el gato en movimiento. Situamos al gato sobre el suelo.

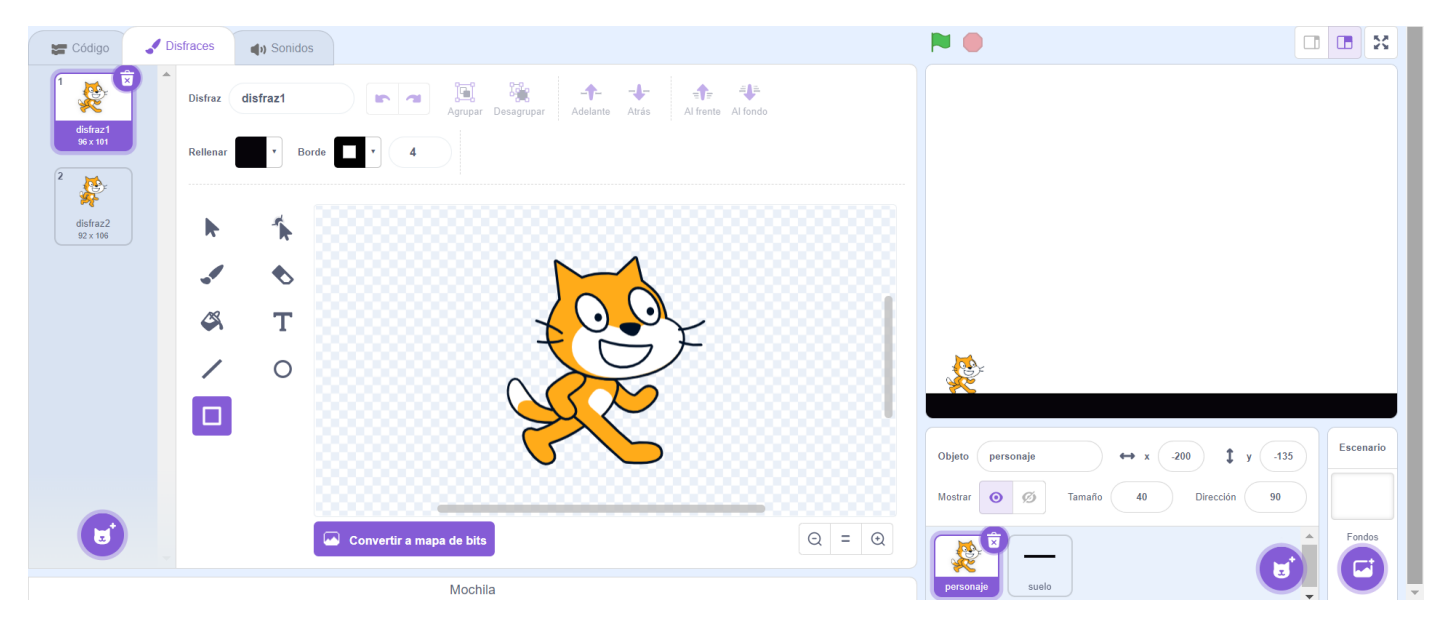

En estas imágenes, he situado al gato en las posiciones **x=-200**, **y=-135**. Estos valores los puede modificar cada creador, según la posición de su suelo. En estos apuntes asumiremos siempre las posiciones (x,y) indicadas.

De esta forma, en la zona de programación, al pulsar bandera verde para comenzar el juego, siempre colocaremos al personaje en esa posición de partida.

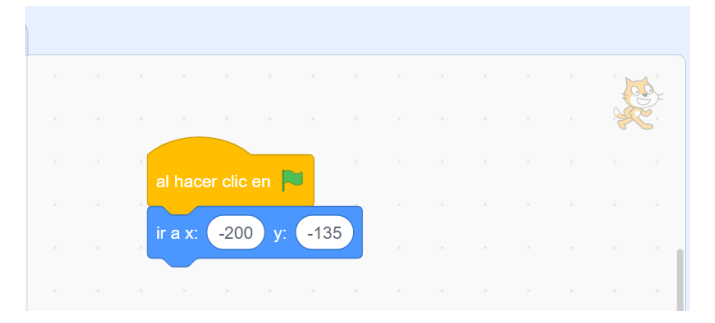

Además, en un bloque "por siempre", alternaremos sus dos disfraces cada 0.25 segundos para imitar la sensación de estar corriendo.

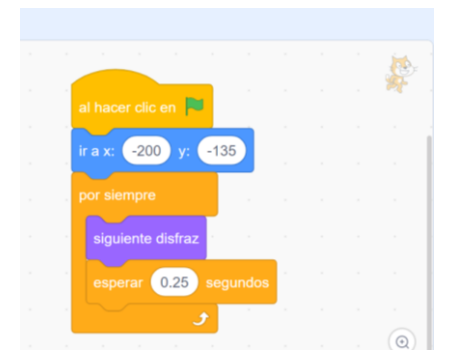

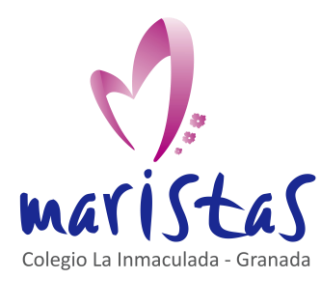

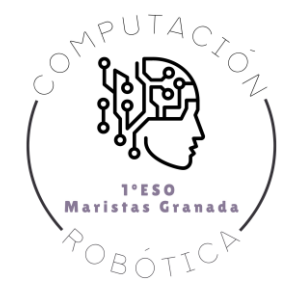

Pasemos al salto. Cuando pulsemos la flecha hacia arriba, el persona debe saltar. Y debe hacerlo de una manera realista: al principio del salto, avanza muy distancia. Y al final del salto, recorre menos distancia debido a la gravedad que frena el impulso del salto, hasta detener al personaje.

¿Cómo conseguirlo? En primer lugar creamos el evento "al presionar tecla flecha arriba", junto a otro bloque "por siempre".

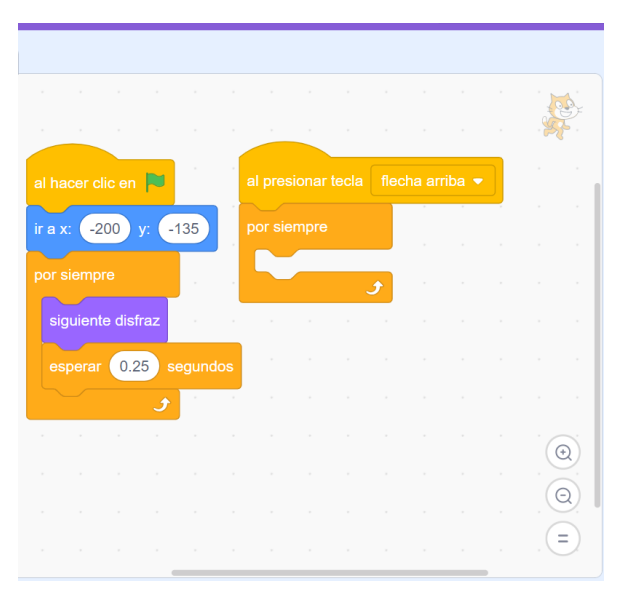

Con un bloque condicional "si... si no" vamos a detectar si el personaje está en la posición inicial sobre el suelo. El bloque "posición en y" nos informa de la coordenada vertical del objeto.

| 🛫 Cóc       | digo           | Disfraces     | () Sonidos          | N 🖲                                                   |                                                  |
|-------------|----------------|---------------|---------------------|-------------------------------------------------------|--------------------------------------------------|
| Movimiento  | dar a x el va  | alor -200     |                     |                                                       |                                                  |
| Apariencia  | sumar a y      | 10            |                     |                                                       |                                                  |
| Sonido      | dar a y el va  | alor -135     |                     | al hacer clic en 💌 al presionar tecla 🛛 flecha amba 💌 |                                                  |
| Eventos     |                |               |                     | ir a x: -200 y: -135 por siempre                      |                                                  |
| Control     | si toca un b   | orde, rebotar |                     | por siempre si posición en y = -135 entonces          |                                                  |
| Sensores    | fijar estilo d | e rotación a  | izquierda-derecha 👻 | siguiente disfraz                                     |                                                  |
| Operadores  |                | án an v       |                     | esperar 0.25 segundos                                 |                                                  |
| Variables   |                | ón en y       |                     |                                                       |                                                  |
| Mis bloques | direct         | ión           |                     | Objeto (perso                                         | naje $\leftrightarrow$ x -200 ‡ y -135 Escenario |
|             | Apariencia     | a             |                     | (O) Mostrar O                                         | Ø Tamaño 40 Dirección 90                         |
| <b>2</b>    | decir (Hol     | al durante    | 2 segundos          |                                                       | Fondos                                           |
|             |                |               |                     | Machila personaje                                     | suelo                                            |

Creamos una variable "salto" para almacenar el valor del impulso vertical del personaje.

#### Iniciamos el valor de "salto" a 0.

Si el personaje se encuentra en la posición vertical y=-135, también forzamos que "salto" sea igual a 0.

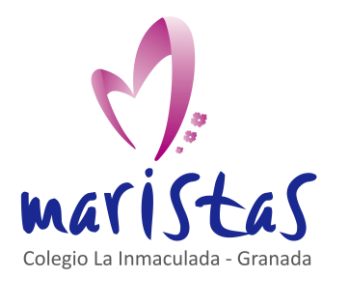

Segundo videojuego con Scratch: Saltar Saberes aplicados a contextos reales Computación y Robótica 1ºESO

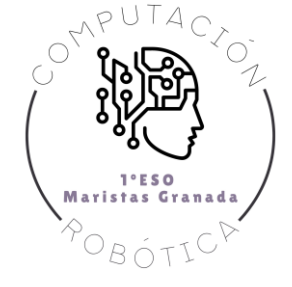

| 🗶 Có        | digo 🥜 Disfraces 🌒 Sonidos      |                                                             | N               |                        |
|-------------|---------------------------------|-------------------------------------------------------------|-----------------|------------------------|
| Movimiento  | Variables                       |                                                             | salto 0         |                        |
|             | Crear una variable              |                                                             |                 |                        |
| Apariencia  | mi variable                     |                                                             | · · · · ·       |                        |
| Sonido      | salto                           | al hacer clic en 🏴 🔹 🔹 al presionar tecla 🛛 flecha arriba 🔻 | · · · · · · ·   |                        |
| Eventos     | dar a mi variable 🔹 el valor 🕕  | dar a salto 👻 el valor 0 por siempre                        |                 |                        |
| Control     | sumar a mi variable 👻 🚺         | ir a x: -200 y: -135 si posición en y = -135                | entonces        |                        |
| Sensores    | mostrar variable mi variable 🝷  | por siempre dar a salto → el valor 0                        |                 |                        |
| Operadores  | esconder variable mi variable 🔹 | esperar 0.25 segundos                                       |                 |                        |
| Variables   | Crear una lista                 |                                                             |                 |                        |
|             | Mis bloques                     |                                                             |                 | Escenario              |
| Mis bloques | Crear un bloque                 |                                                             | Objeto          | ↔ x _200 ↓ y _135      |
|             |                                 |                                                             | Mostrar 🧿 💋     | Tamaño 40 Dirección 90 |
| <b>*</b>    |                                 | · · · · · · · · · · · · · · · · · · ·                       |                 | Fondos                 |
|             |                                 | Mochila                                                     | personaje suelo |                        |

Si hemos detectado que el persona está sobre el suelo, en la posición vertical de partida, y pulsamos la flecha "hacia arriba", debemos impulsarlo con una velocidad inicial. Por ejemplo, salto = 15.

| 🛫 Có        | digo 🥒 Disfraces 🌒 Sonidos      |                                                                                                    |                 |             |
|-------------|---------------------------------|----------------------------------------------------------------------------------------------------|-----------------|-------------|
| Movimiento  | Variables                       |                                                                                                    | saito 0         |             |
|             | Crear una variable              |                                                                                                    |                 |             |
| Apariencia  | mi variable                     |                                                                                                    |                 |             |
| Sonido      | salto                           | dar a salto ▼ el valor 0 por siempre                                                                            |                 |             |
| Eventos     | dar a mi variable 🔹 el valor 🕕  | ir a x: -200 y: -135 si posición en y = -135 entonces                                                           | 2               |             |
| Control     | sumar a mi variable 👻 1         | por siempre                                                                                                    | personaje       | Escenario   |
|             | mostrar variable mi variable 💌  |                                                                                                    | x 200 x 135     |             |
| Sensores    | occonder veriable mi variable = | si (tecla flecha arriba ▼ presionada?) entonces                                                                 | ,               |             |
| Operadores  |                                 | esperar 0.25 segundos dar a salto ▼ el valor 15 de transferir da dar a salto ▼ el valor 15                      | × —             | Fondos<br>1 |
| Variables   | Crear una lista                 |                                                                                                    | personaje suelo |             |
|             | Mis bloques                     | si no se companya de la si no se companya de la seconda de la seconda de la seconda de la seconda de la seconda |                 |             |
| mis bioques | Crear un bloque                 |                                                                                                    |                 |             |
| <u>e</u> *  |                                 |                                                                                                    |                 |             |
|             |                                 | · · · · · <u>· · · · · · · · · · · · · · </u>                                                                   |                 |             |
|             |                                 | Mochila                                                                                                    |                 |             |

Si el personaje no está sobre el suelo, significa que está por el aire saltando.

Para simular el efecto de la gravedad, debemos restar alguna cantidad fija al impulso inicial marcado por la variable salto. Por ejemplo, restar 1 a la variables salto en el bloque "si no".

Cuando mayor sea el valor inicial de salto, más alto llegará el personaje. Y cuando más cantidad restemos en el bloque "si no"; antes regresará al suelo.

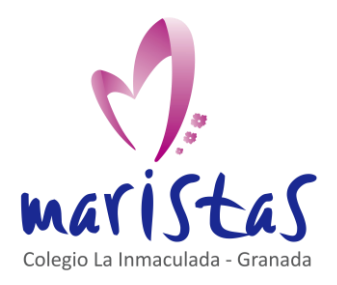

Segundo videojuego con Scratch: Saltar Saberes aplicados a contextos reales

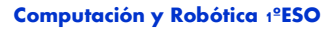

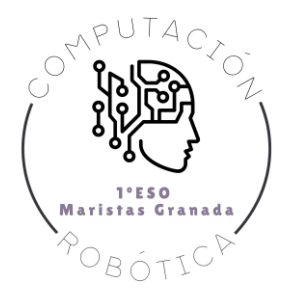

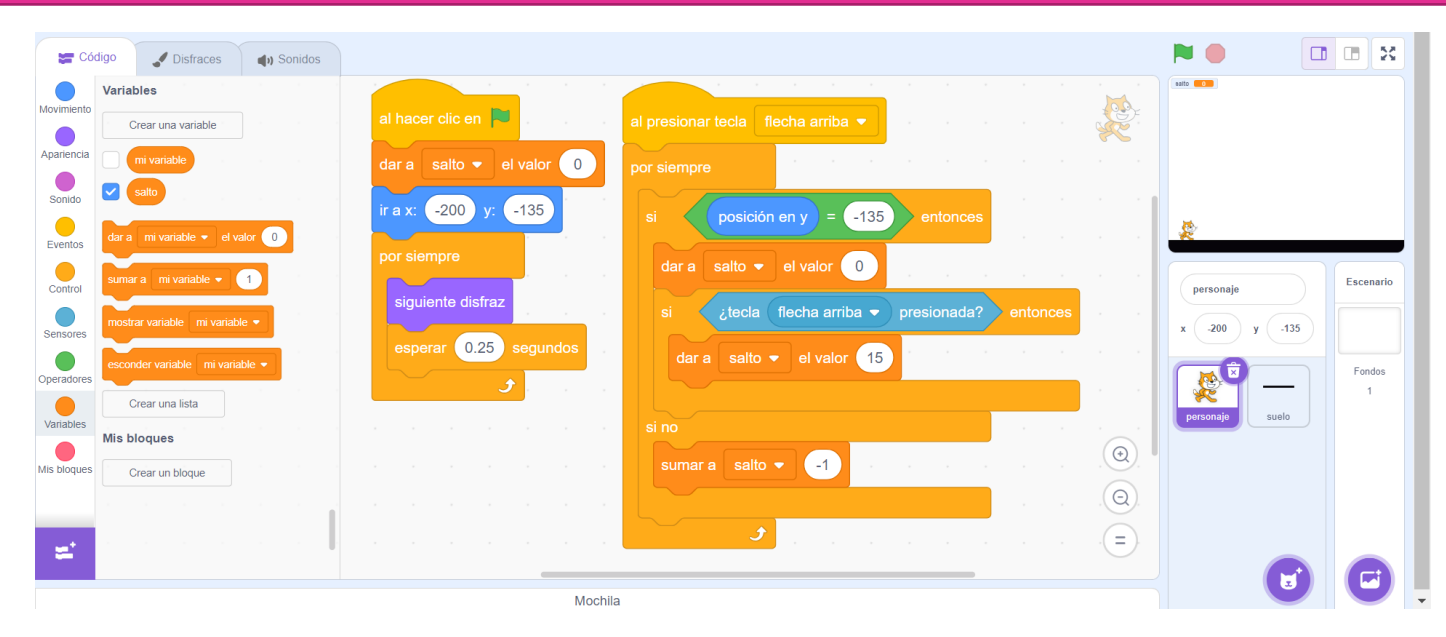

Nuestro personaje no se mueve porque solo hemos modificado el valor de la variable salto. Necesitamos que esta variable afecte a la coordenada vertical del personaje. Usamos el bloque "sumar a y". Y con esto, nuestro personaje salta de una forma bastante realista.

| 🖛 Có        | digo 🕜 Disfraces 🌒 Sonidos      |                                                                                            |                 |             |
|-------------|---------------------------------|--------------------------------------------------------------------------------------------|-----------------|-------------|
| Movimiento  | Variables                       |                                                                                            | saito 🔜         |             |
| Apariencia  | Crear una variable              | al hacer clic en 📕 🔹 al presionar tecla 🛛 flocha arriba 🔸                                  |                 |             |
| Sonido      | salto                           | dar a salto 👻 el valor 0 por siempre                                                       | \$              |             |
| Eventos     | dar a mi variable 🔹 el valor 🕕  | por siempre                                                                                |                 |             |
| Control     | sumar a 🛛 mi variable 👻 🚺       | dar a sato • el valor 0<br>siguiente disfraz si tecla flecha arriba • presionada? entonces | personaje       | Escenario   |
| Sensores    | mostrar variable mi variable 🔹  | esperar 0.25 segundos dar a satto 🕶 el valor 15                                            | x -200 y -60    |             |
| Operadores  | esconder variable mi variable 🔹 |                                                                                            | <b>X</b>        | Fondos<br>1 |
| Variables   | Crear una lista<br>Mis bloques  | sumar a salto 🔹 💽 💽 👘 👘 👘 👘 👘 👘                                                            | personaje suelo |             |
| Mis bloques | Crear un bloque                 |                                                                                            |                 |             |
|             |                                 |                                                                                            |                 |             |
| <b>~</b>    |                                 |                                                                                            |                 |             |
|             |                                 | Mochila                                                                                    |                 |             |

Nuestro código para saltar tiene un error sutil. Puede ocurrir, por el tiempo de procesado del ordenador al ejecutar los bloques de programación, que nuestro gato no vuelva a la posición de partida y=-135 tras terminar su salto. Acabando un poco por debajo de la línea del suelo.

Para solventar este error, con un nuevo condicional, detectamos si la posición vertical es inferior al valor y=-135 y situamos al personaje en la posición deseada con un bloque "dar a y el valor".

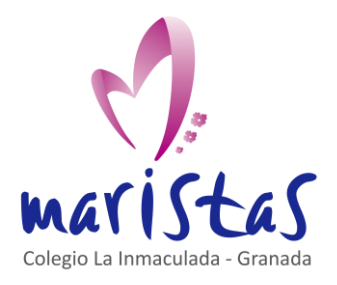

Segundo videojuego con Scratch: Saltar Saberes aplicados a contextos reales Computación y Robótica 1°ESO

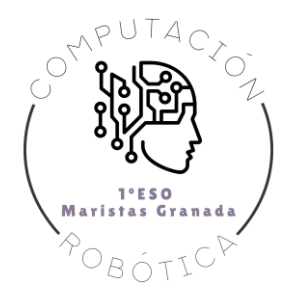

| 🖛 Cód       | ligo 🖌 Disfraces 🌒 Sonidos                     |                                                                                                    |               |             |
|-------------|------------------------------------------------|----------------------------------------------------------------------------------------------------|---------------|-------------|
| Movimiento  | sumar a y 10                                   | dar a salto v el valor 0 por siempre                                                                                                    | esto O        |             |
| Apariencia  | dar a y el valor -135                          | por siempre                                                                                                    |               |             |
| Sonido      | si toca un borde, rebotar                      | siguiente disfraz si ¿tecla (Recha arriba • presionada?) entonces                                                                                                    |               |             |
| Eventos     | fijar estilo de rotación a izquierda-derecha 🗸 | esperar 0.25 segundos dar a salto - el valor 15                                                                                                    | 2             |             |
| Control     |                                                |                                                                                                    | personaje     | Escenario   |
| Sensores    | posición en y                                  | sumar a salto 🗸 🧃 🧰 a subsection and a subsection of the subsection of the subsec | x -200 y -135 |             |
| Operadores  | dirección                                      | sumar a y salto                                                                                                    | <b>*</b> -    | Fondos<br>1 |
| Variables   | Apariencia                                     | si posición en y < 135 entonces                                                                                                    | personaje     |             |
| Mis bloques | decir [Hola] durante 2 segundos                | dar a y el valor 135                                                                                                    |               |             |
| ±.          | decir (Hola!                                   |                                                                                                    |               |             |
|             | pensar Umm durante 2 segundos                  |                                                                                                    | (L)           |             |

Pasemos a programar los obstáculos a saltar.

Creamos un nuevo objeto llamado "obstaculo". Recuerda que, por norma general, no ponemos tildes a los nombre de objetos ni de variables.

Este objeto va a tener tres disfraces: tres rectángulos de distinta altura, que haremos aparecer de manera aleatoria durante el juego. Recuerda hacer coincidir el centro de cada rectángulo con el centro del objeto.

Por ejemplo, el rectángulo verde es más bajo que el azul. Y el rectángulo azul es más bajo que el rojo.

| 🚝 Código             | J Disfraces | () Sonidos                                                        |                                     |             |
|----------------------|-------------|-------------------------------------------------------------------|-------------------------------------|-------------|
| 1                    | Disfraz     | tisfraz3 ► → Agrupar Desagrupar Adelante Atrás Al frente Al fondo | salto 0                             |             |
| disfraz1<br>28 x 52  | Rellenar    | Borde     D     O     Copiar     Pegar     Eliminar               |                                     |             |
| disfraz2<br>28 x 69  |             |                                                                   |                                     |             |
| 3                    |             | ♦                                                                 |                                     |             |
| disfraz 3<br>28 x 84 | 4           | т                                                                 |                                     |             |
|                      | /           | 0                                                                 |                                     |             |
|                      |             |                                                                   |                                     |             |
|                      |             |                                                                   | Objeto obstaculo ↔ x 36 ‡ y 28      | 3 Escenario |
|                      |             |                                                                   | Mostrar O Ø Tamaño 100 Dirección 90 |             |
|                      |             | $\bigcirc \qquad \bigcirc \qquad = \qquad \bigcirc$               |                                     | Fondos      |

Al pulsar bandera verde, debemos esconder el objeto "obstaculo".

Y posteriormente, de manera aleatoria, iremos mostrando uno de los tres rectángulos cada vez que creemos un clon del objeto.

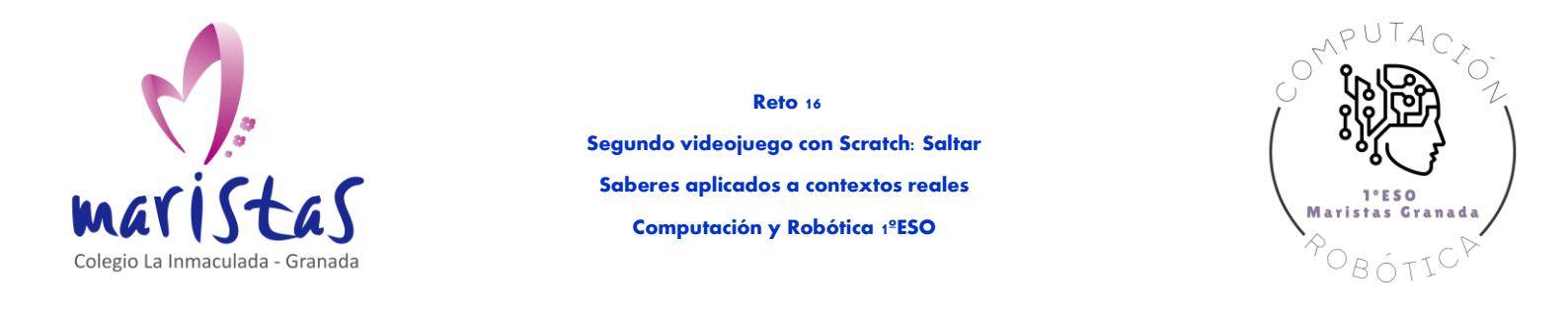

| 🚝 Có        | digo 🚽 Dis        | sfraces     | () Sonic | los |  |        |        |  |  |  |         |                                             |              |
|-------------|-------------------|-------------|----------|-----|--|--------|--------|--|--|--|---------|---------------------------------------------|--------------|
| Movimiento  | siguiente fondo   |             |          |     |  |        |        |  |  |  |         | salto 0                                     |              |
| Apariencia  | cambiar tamaño    | por 10      |          |     |  |        |        |  |  |  |         |                                             |              |
| Sonido      | fijar tamaño al   | 100 %       |          |     |  |        |        |  |  |  |         |                                             |              |
| Eventos     |                   |             |          |     |  | al hac | er cli |  |  |  |         | <b>.</b>                                    |              |
| Control     | sumar al efecto   |             | 25       |     |  | escor  | nder   |  |  |  |         |                                             |              |
| Sensores    | quitar efector or |             |          |     |  |        |        |  |  |  |         |                                             |              |
| Operadores  | quitar electos gr |             |          |     |  |        |        |  |  |  |         |                                             |              |
| Variables   | mostrar           |             |          |     |  |        |        |  |  |  |         | 6-4                                         |              |
| Mis bloques | esconder          |             |          |     |  |        |        |  |  |  | $\odot$ | Objeto obstaculo $\leftrightarrow$ x 36 ‡ y | 28 Escenario |
|             | ir a capa delar   | itera 👻     |          |     |  |        |        |  |  |  |         | Mostrar 🧿 🧭 Tamaño 100 Dirección            | 90           |
| =           | ir 1 cap          | as hacia de | elante 👻 |     |  |        |        |  |  |  |         | 👰 — 📫                                       | Fondos       |

En un bloque "por siempre", cada 2 segundos, creamos un objeto "obstaculo". Podemos modificar este tiempo al gusto del creador.

Creamos una variable "crearObstaculo" para saber si se muestra el rectángulo o no con ayuda de un bloque "número aleatorio".

Y creamos una variable "tipoObstaculo" para saber si mostramos el rectángulo verde, azul o rojo, con ayuda de otro bloque "número aleatorio".

| 🛫 Có        | digo  | J Disfra        | aces    | () Sor | nidos |  |          |        |         |       |       |         |      |       |         |        |       |   |   |    |  |  |         | <b>N</b>                    |       |    | 2          |   |
|-------------|-------|-----------------|---------|--------|-------|--|----------|--------|---------|-------|-------|---------|------|-------|---------|--------|-------|---|---|----|--|--|---------|-----------------------------|-------|----|------------|---|
| Movimiento  | Opera | adores          |         |        |       |  |          |        |         |       |       |         |      |       |         |        |       |   |   |    |  |  |         | saito 0<br>crearObataculo 0 |       |    |            |   |
|             | Ο     | +               |         |        |       |  |          |        | n 🏲     |       |       |         |      |       |         |        |       |   |   |    |  |  |         |                             |       |    |            |   |
| Apariencia  | 0     |                 |         |        |       |  | dar a    | crear( | Obstac  |       | e     | valor   | 0    |       |         |        |       |   |   |    |  |  |         |                             |       |    |            |   |
| Sonido      | 0     |                 |         |        |       |  |          |        |         |       |       | valor   |      |       |         |        |       |   |   |    |  |  | .       |                             |       |    |            |   |
| Eventos     | Q     | $\sim$          |         |        |       |  | dar a    | tipoOl | bstacul | lo 🔻  | el va | alor    | 0    |       |         |        |       |   |   |    |  |  |         | \$                          |       | _  |            | , |
| Control     | núme  | ero aleatorio e | ntre 🚺  | y 10   |       |  | esconde  | эг     |         |       |       |         |      |       |         |        |       |   |   |    |  |  |         | obstaculo                   |       | Es | cenario    |   |
|             |       | > 50            |         |        |       |  | por sien |        |         |       |       |         |      |       |         |        |       |   |   |    |  |  |         | x 36 v                      | 28    |    |            |   |
| Sensores    | 7     | < 50            |         |        |       |  |          | ar 🖸   | 2 se    | aundo | s     |         |      |       |         |        |       |   |   |    |  |  |         |                             |       | L  |            |   |
| Operadores  | 7     | = 50            |         |        |       |  |          |        |         |       |       |         | (    |       |         |        |       | C |   |    |  |  |         | - 🎉 -                       | -     | F  | ondos<br>1 |   |
| Variables   |       |                 |         |        |       |  | dar a    |        | arObst  | aculo |       | el valo | or n | numer | ro alea | atoric | entre | 1 | у | 10 |  |  |         | personaje                   | suelo |    |            |   |
| Mis bloques |       | У               |         |        |       |  |          |        | و       |       |       |         |      |       |         |        |       |   |   |    |  |  | $\odot$ | I I Y                       |       |    |            |   |
|             |       | •               |         |        |       |  |          |        |         |       |       |         |      |       |         |        |       |   |   |    |  |  | Q       | obstaculo                   |       |    |            |   |
| +           | no    |                 |         |        |       |  |          |        |         |       |       |         |      |       |         |        |       |   |   |    |  |  | =       |                             |       |    |            |   |
| <u> </u>    | unir  | manzana         | plátano |        |       |  |          |        |         |       |       |         |      | 1     |         | 1      |       |   |   |    |  |  |         |                             |       | (  | F.         |   |

Por ejemplo: si "crearObstaculo" es mayor que 3, creamos el obstáculo. Esta probabilidad la podemos modificar al gusto del creador del programa.

Si hemos creado el obstáculo, deberemos elegir con un nuevo número aleatorio el tipo de obstáculo (verde sería el disfraz1, azul el disfraz2, y rojo sería el disfraz3).

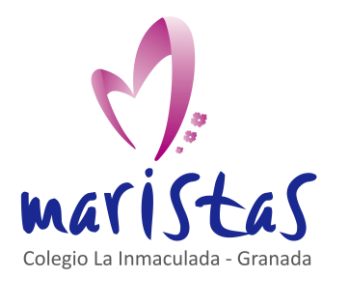

Segundo videojuego con Scratch: Saltar Saberes aplicados a contextos reales Computación y Robótica 1ºESO

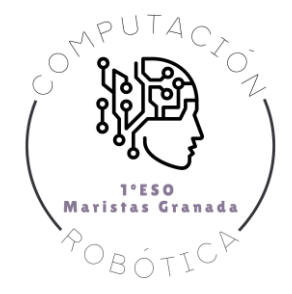

| 🛫 Có        | digo 🖌 Disfraces            | () Sonidos |                                                                                                    |                 |             |
|-------------|-----------------------------|------------|----------------------------------------------------------------------------------------------------|-----------------|-------------|
|             | Variables                   |            | dar a crearObstaculo - el valor 0                                                                              | ento O          |             |
|             | Crear una variable          |            | dar a tipoObstaculo 🕶 el valor 🕕                                                                               |                 |             |
| Apariencia  | CrearObstaculo              |            | esconder                                                                                                    |                 |             |
| Sonido      | mi variable                 |            |                                                                                                    |                 |             |
| Eventos     | Salto                       |            | por siempre                                                                                                    | \$              | _           |
|             | tipoObstaculo               |            | esperar 2 segundos estas estas estas estas estas estas estas estas estas estas estas estas estas estas estas e |                 | Escenario   |
| Control     | dar a 🛛 crearObstaculo 👻 e  | el valor 0 | dar a crearObstaculo 🝷 el valor número aleatorio entre 🚺 y 10                                                  | obstaculo       |             |
| Sensores    | sumar a crearObstaculo 👻    | 1          |                                                                                                    | x 36 y 28       |             |
| Operadores  | mostrar variable crearObsta | aculo 🔫    | si crearObstaculo > 3 Pentonces                                                                                |                 | Fondos<br>1 |
| Variables   | esconder variable crearObs  | staculo 💌  | dar a tipoObstaculo 🔻 el valor número aleatorio entre 1 y 3                                                    | personaje suelo |             |
|             | Croar una lista             |            | si no                                                                                                    |                 |             |
| MIS Dioques | Mis bloques                 |            |                                                                                                    | obstaculo       |             |
|             | Crear un bloque             |            |                                                                                                    |                 |             |
| =           |                             |            |                                                                                                    |                 |             |
|             |                             |            |                                                                                                    |                 |             |

Con nuevos bloques condicionales, seleccionamos un disfraz del objeto "obstáculo". Y al final creamos un clon de ese objeto.

No olvidar esconder el objeto, al final de todo el bloque de programación, para evitar que quede visible en caso de que la probabilidad del número aleatorio indique que el objeto no puede mostrarse en pantalla.

| 😂 Código 🛃 Disfraces 📣 Sonidos                                           |                  |
|--------------------------------------------------------------------------|------------------|
| cambiar fondo a fondo 1 🔹                                                | eresrObetsculo   |
| Movimiento dar a crearObstaculo • el valor número aleatorio entre 1 y 10 | . tpoObstacuio 2 |
| Apariencia si crearObstaculo > 3 entonces                                |                  |
| dar a tipoObstaculo - el valor número aleatorio entre 1 y 3              |                  |
|                                                                          |                  |
| Eventos fijar tamaño al 100 %                                            |                  |
| Control                                                                  | obstaculo        |
| sumar al efecto color  25 si tipoObstaculo = 2 entonces                  | × 36 × 28        |
| Sensores dar al efecto color • el valor 0                                | × 30 y 20        |
| Operadores Sino                                                          | Fondos           |
| quitar efectos gráficos                                                  | personaje suelo  |
| Variables                                                                |                  |
| Mis bloques mostrar crear don de mi mismo •                              |                  |
| esconder sino                                                            | obstaculo        |
|                                                                          |                  |
|                                                                          |                  |
|                                                                          |                  |

¿Qué hace el clon de objeto "obstaculo"?

Aparecer por la derecha, a la altura del suelo, y avanzar hacia el personaje.

La posición (x,y) del obstáculo le elegimos libremente, para situar a los rectángulos sobre el suelo.

En estos apuntes hemos elegido x=240, y=-139.

No olvidemos el bloque "mostrar" si hemos iniciado el clon.

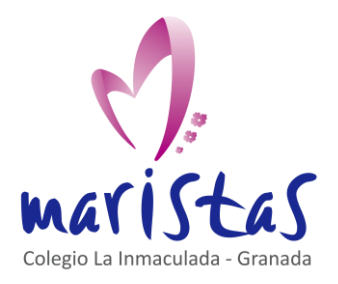

Segundo videojuego con Scratch: Saltar Saberes aplicados a contextos reales

Computación y Robótica 1ºESO

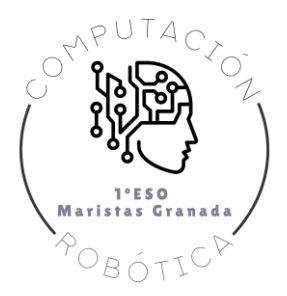

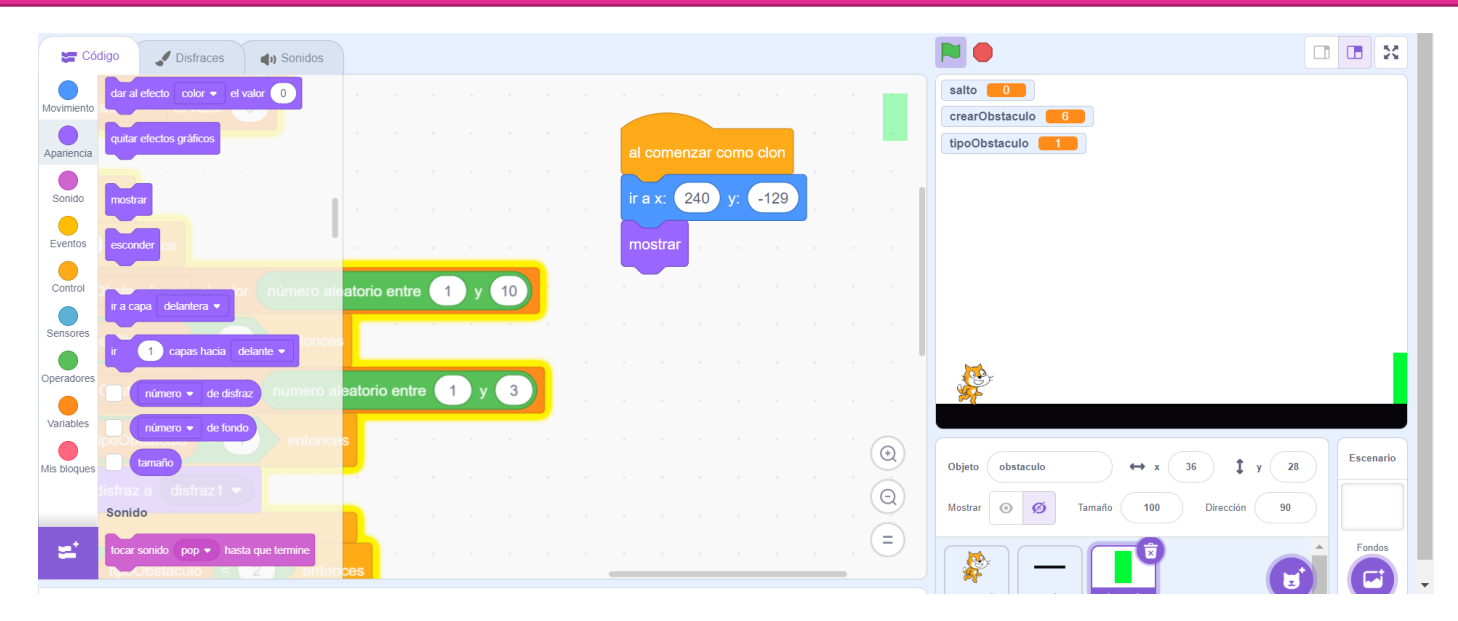

Un nuevo bloque por siempre va a controlar el movimiento de los rectángulos.

Con el bloque "sumar a x" podemos ajustar la velocidad a la que se desplazan los rectángulos.

| 😴 Código 💕 Disfraces 👍 Sonidos                                                                                                    |                                     |           |
|----------------------------------------------------------------------------------------------------|-------------------------------------|-----------|
| Movimiento ra posición alestoria -                                                                                                    | salto 0<br>crearObstaculo 2         |           |
| Apariencia Rax 36 y. 28 al comenzar como clon                                                                                                    | tipoObstaculo 2                     |           |
| Sonido destizar en 1 segs a posición aleatonia •                                                                                                    | 1                                   |           |
| Eventos desizar en 1 segs a x 36 y. 29                                                                                                    |                                     |           |
| control apuntar en dirección 🗐 número alisatorio entre 1 y 10 por siempre                                                                                                    |                                     |           |
| Sensores apuntar hada puntero del ratón - Itonces sumar a x -5                                                                                                    |                                     |           |
| Operadores sumar ax 10 el valor número aleatorio entre 1 y 3                                                                                                    |                                     |           |
| Variables dar a x et valor 36 1 entionces de la construcción de la construcción de |                                     |           |
| Mis bloques                                                                                                    | Objeto obstaculo ↔ x 36 ‡ y 28      | Escenario |
|                                                                                                    | Mostrar 🧿 🧭 Tamaño 100 Dirección 90 |           |
|                                                                                                    | / 👔 — 📑                             | Fondos    |

Ya hemos conseguido que los rectángulos, aleatoriamente cada 2 segundos y aleatoriamente entre sus tres disfraces, aparezcan por la derecha y se desplacen por la izquierda.

Ahora debemos conseguir, en primer lugar, si el obstáculo toca al personaje.

Para ello, usamos un condicional "si... si no". Y empleamos el bloque de sensores "¿tocando personaje?".

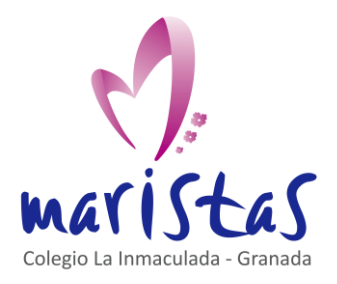

Segundo videojuego con Scratch: Saltar Saberes aplicados a contextos reales

Computación y Robótica 1ºESO

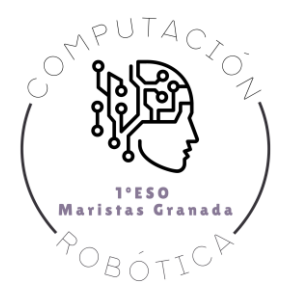

| 🖛 Cđ        | digo 🥒 Disfraces 🜒 Sonidos                                               | N 🕒                                            |                         |         | ×   |
|-------------|--------------------------------------------------------------------------|------------------------------------------------|-------------------------|---------|-----|
| Movimiento  | Sensores                                                                 |                                                |                         |         |     |
| Anarianaia  | ¿tocando puntero del ratón ▼ ?                                           | al comenzar como cion<br>tra y 240 y 120       |                         |         |     |
| Apanencia   | ¿tocando el color ?                                                      | mostrar                                        |                         |         |     |
| Sonido      | distancia a puntero del ratón - aleatorio e                              | ntre 1 y 10 r z por siempre                    |                         |         |     |
| Eventos     | preguntar ¿Cómo te llamas? y esperar                                     | sumar a x -5                                   |                         |         |     |
| Sensores    | Obstar respuesta valor número aleatorio                                  | entre 1 y 3 si ¿tocando personaje • ? entonces |                         |         |     |
| Operadores  | poObstaculo = 1 entonces<br>¿tecta espacio - presionada?                 | n an an an an an an an an an an an an an       |                         |         |     |
| Variables   | Ist ¿ratón presionado?                                                   |                                                |                         |         |     |
| Mis bloques | posición x del ratón<br>tipoObstanuto 2 entonces<br>posición y del ratón | Objeto obstaculo                               | ↔ x 36 <b>‡</b> y 28    | Escenar | rio |
|             | r disfraz a disfraz2 🔹                                                   | Mostrar 🔘 Ø                                    | Tamaño 100 Dirección 90 |         |     |
| =           | fijar modo de arrastre a arrastrable 🔹                                   |                                                |                         | Fondos  | s   |

Si un clon del objeto "obstáculo" toca al personaje, debe parar su movimiento y deben detenerse todos los programas.

Con el bloque "deslizar" podemos fijar de inmediato (0 segundos) la posición del rectángulo que impacta con el personaje. Y con "detener todos" pausamos todos los programas.

| 🚝 Có        | digo           | J Disfraces         | Sonidos  |       |                                                        |                                                   |   |          | R. |
|-------------|----------------|---------------------|----------|-------|--------------------------------------------------------|---------------------------------------------------|---|----------|----|
| Movimiento  | si no          |                     |          |       | al comenzar como clon                                  | salto 0<br>crearObstaculo 8                       |   |          |    |
| Apariencia  | espera         | ar hasta que        |          |       | irax: 240 y: -129                                      | tipoObstaculo 2                                   |   |          |    |
| Sonido      | repetir        | r hasta que         | ,<br>    |       | mostrar                                                |                                                   |   |          |    |
| Eventos     | E              | ervalor número      |          |       | por siempre                                            |                                                   |   |          |    |
| Control     | detend         | er todos 🕶 mere     |          | 1 y 3 | si ¿tocando personaje • ? entonces                     |                                                   |   |          |    |
| Sensores    |                | ento                |          |       | deslizar en 0 segs a x: posición en x y: posición en y | <b></b>                                           |   |          |    |
| Operadores  | Crear of       | az1 👻               |          |       | detener todos 👻                                        |                                                   |   |          |    |
| Mis bloques | s elimina      | ar este clon        | tonces   |       |                                                        | Objeto obstaculo $\leftrightarrow$ x -137 ‡ y -32 | 5 | Escenari | io |
|             | a dis<br>Senso | sfraz2 🔻            |          |       |                                                        | Mostrar 💿 💋 Tamaño 100 Dirección 90               |   |          |    |
| <b>1</b>    | étoc<br>a dis  | ando puntero del ra | atón 🔹 ? |       |                                                        |                                                   |   | Fondos   |    |

Si el obstáculo no toca al personaje, significa que el gato ha saltado correctamente y sumamos un punto en el juego. Para ello, creamos una nueva variable "puntos", que podemos iniciar a 0 en el código del objeto "personaje".

Para añadir 1 a la puntuación, podemos elegir un valor de la posición x del obstáculo que esté a la izquierda de la posición horizontal del personaje. En las siguientes imágenes hemos asumido este valor como x=-230.

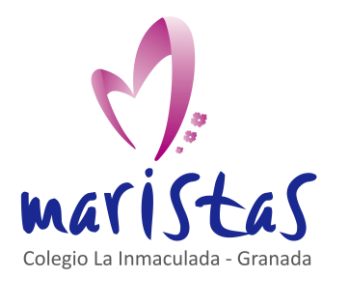

Segundo videojuego con Scratch: Saltar Saberes aplicados a contextos reales Computación y Robótica 1ºESO

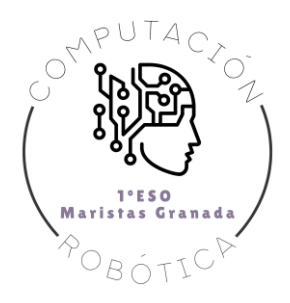

| 🖛 Có        | digo 🦪 Disfraces                         | () Sonidos        |                    |    |                                                                          |           |
|-------------|------------------------------------------|-------------------|--------------------|----|--------------------------------------------------------------------------|-----------|
| Movimiento  | Variables                                |                   |                    |    | al comenzar como clon                                                    |           |
|             | Crear una variable                       |                   |                    |    | ir a x: 240 y: -129                                                      |           |
| Apariencia  | crearObstaculo                           |                   |                    |    | mostrar                                                                  |           |
| Sonido      |                                          |                   | patorio entre      | 10 |                                                                          |           |
| Eventos     |                                          |                   |                    |    |                                                                          |           |
| Control     | tipoObstaculo                            |                   |                    |    | obstaculo                                                                | Escenario |
| Sensores    | a tipoObstaculo • dar a crearObstaculo • | el valor número a | leatorio entre 1 y | 3  | deslizar en 0 seos a x posición en x y posición en y                     |           |
|             | sumar a crearObstaculo                   | onc               | es i i i i         |    | delener todos                                                            | Fondos    |
| Operadores  |                                          |                   |                    |    |                                                                          | 1         |
| Variables   | mostrar variable crearOt                 | ostaculo 🝷        | <b>h</b>           |    | si posición en x = -230 entonces e de de de de de de de de de de de de d |           |
| Mis bloques | esconder variable crear                  | Obstaculo -       | nces               |    | sumar a puntos 🔹 🚹 📩 su su su su su su su su su su su su su              |           |
|             | ami Crear una lista disi                 | iraz2 •           |                    |    |                                                                          |           |
| <u></u>     | Mis bloques                              |                   |                    |    |                                                                          |           |
|             | Crear un bloque                          |                   |                    |    |                                                                          |           |

Finalmente, fíjate que los obstáculos quedan almacenados por detrás del personaje.

Si llegan al final, deben desaparecer. Por lo que podemos detectar su posición para ocultarlos.

| 🚝 Cóc       | ligo 🥒 Disfraces 🌒 Sonidos                                |                                                          |                                                            |           |
|-------------|-----------------------------------------------------------|----------------------------------------------------------|------------------------------------------------------------|-----------|
| Movimiento  | cambiar tamaño por 10 delor número al pator<br>3 entonces | to entre 1 y 10 por siempre                              | asito O<br>crearObetacuio O<br>tipoObstacuio O<br>puntos O |           |
| Apariencia  | tipoObstaculo マ el valor número aleator                   | vrio entre 1 y 3 si ¿tocando personaje • ? entonces      |                                                            |           |
| Sonido      | sumar al efecto color  25 entor es                        | deslizar en 0 segs a x: posición en x ) y: posición en y |                                                            |           |
| Eventos     | dar al efecto color - el valor 0                          |                                                          | \$                                                         |           |
| Control     | quitar efectos gráficos                                   |                                                          | obstaculo                                                  | Escenario |
| Sensores    | tipoObstaculo = 2 entonces                                |                                                          | x -170 y -129                                              |           |
|             | mostrar disfraz a disfraz2 ▼                              |                                                          |                                                            | Fondos    |
|             | esconder                                                  | si posición en x = -240 entonces                         | personaje suelo                                            | 1         |
| Variables   | ir a capa delantera 🔹                                     | esconder                                                 |                                                            |           |
| Mis bloques | ir 1 capas hacia delante 🔹                                |                                                          | obstaculo                                                  |           |
|             | número 🔻 de disfraz                                       |                                                          |                                                            |           |
| -           | número 💌 de fondo                                         |                                                          |                                                            |           |

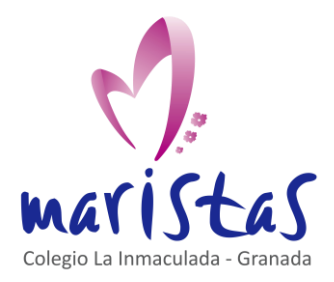

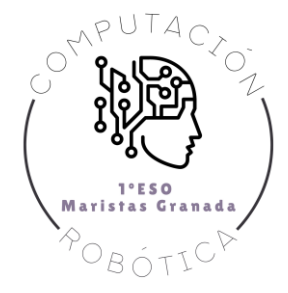

### 3. Por si quieres seguir ampliando en casa

Podemos mejorar nuestro videojuego de salto con las siguientes opciones (de menor a mayor dificultad):

- 1. Introduce una música que acompañe al salto del personaje.
- 2. Introduce una melodía de "game over", cuando el personaje impacte con un obstáculo.
- 3. Muestra un fondo de "game over " cuando el juego finalice.
- 4. Crea otro tipo de obstáculos, jugando ahora con la anchura en vez de con la altura.

5. Introduce objetos voladores que, si son cazados por el personaje en su salto, generan 5 puntos extras en la puntuación.

Es posible que, para los pasos 4 y 5, debas ajustar los parámetros de salto y gravedad del código de programación.

jÁnimo!